# Instalacja Microsoft SQL Server Express za pomocą instalatora Comarch DMS

Jeżeli użytkownik nie ma zainstalowanego Microsoft SQL, wtedy od wersji 2023.0.0 może dokonać instalacji darmowego Microsoft SQL Server Express za pomocą instalatora Comarch DMS.

Aby uruchomić instalator Comarch DMS, w pobranym pakiecie instalacyjnym należy wejść do katalogu *Comarch DMS* [wersja] *instalator Comarch DMS* i uruchomić **Instalator Comarch DMS.exe** 

Uwaga Podczas instalacji za pomocą Instalatora (Instalator Comarch DMS.exe) potrzebny jest dostęp do Internetu. **Wybór języka instalacji** 

Po uruchomieniu instalatora zostaje wyświetlone okno początkowe, w ramach którego dostępne jest pole "Język instalatora", w którym należy dokonać wyboru języka, w jakim ma zostać przeprowadzona instalacja aplikacji. Dostępne są następujące języki:

- Polski
- Angielski
- Niemiecki
- Francuski

| Comarch DMS Instalator                                                                          |                    | ×              |
|-------------------------------------------------------------------------------------------------|--------------------|----------------|
|                                                                                                 |                    |                |
| Witaj w instalatorze Comarch DMS                                                                |                    |                |
| Wybierz w jakim języku chcesz przeprowadzić instalację lub<br>aktualizację systemu Comarch DMS. | Język instalatora: | Polski 🗸       |
|                                                                                                 |                    |                |
|                                                                                                 |                    |                |
|                                                                                                 |                    |                |
|                                                                                                 |                    |                |
|                                                                                                 |                    |                |
|                                                                                                 |                    |                |
|                                                                                                 |                    |                |
|                                                                                                 |                    |                |
| Aby kontynuowac, kliknij "Dalej".<br>Aby zakończyć pracę instalatora kliknij "Anuluj".          |                    |                |
|                                                                                                 |                    | Dalej > Anuluj |

Okno początkowe instalatora aplikacji Comarch DMS – wybór języka instalacji

Po wyborze języka instalacji należy nacisnąć przycisk Dalej> [Dalej], aby przejść do kolejnego kroku instalacji. Jeżeli operator naciśnie przycisk [Anuluj] albo spróbuje zamknąć okno za pomocą znaku x, wówczas zostanie wyświetlony następujący komunikat:

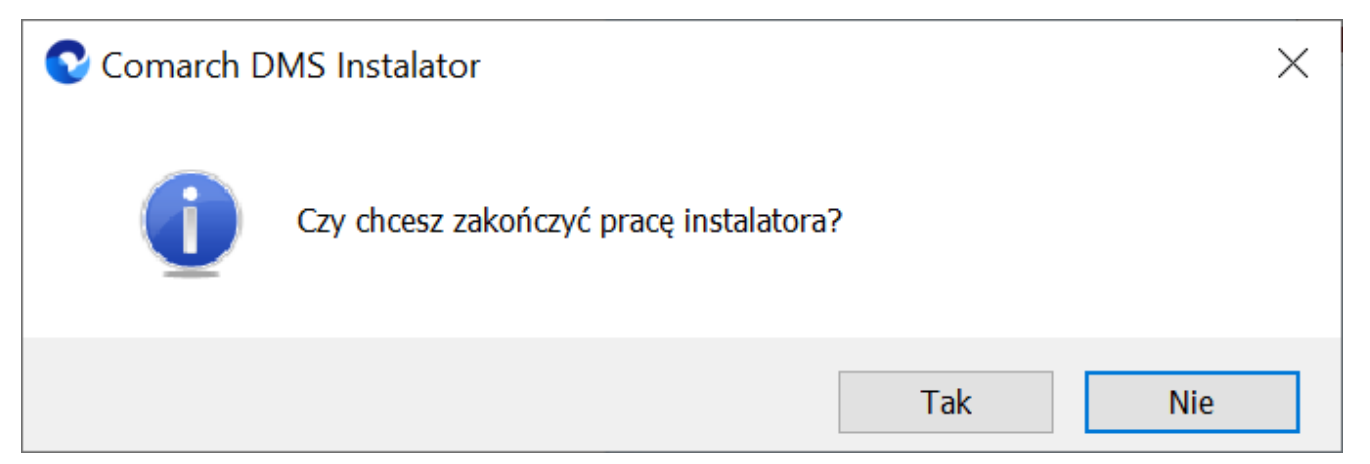

Komunikat, który zostanie wyświetlony po naciśnięciu przycisku "Anuluj" lub przy próbie zamknięcia okna instalatora

Jeśli użytkownik wybierze przycisk:

- Tak instalator zostanie zamknięty
- Nie użytkownik pozostanie w tym samym oknie, a komunikat będzie zamknięty

# Okno przygotowania komponentów

W kolejnym kroku instalatora zostaje wyświetlone okno, informujące o tym, że instalator przygotowuje potrzebne komponenty. Przejście do następnego okna nastąpi automatycznie.

W następnym kroku instalatora wyświetlone zostaje okno powitalne instalatora.

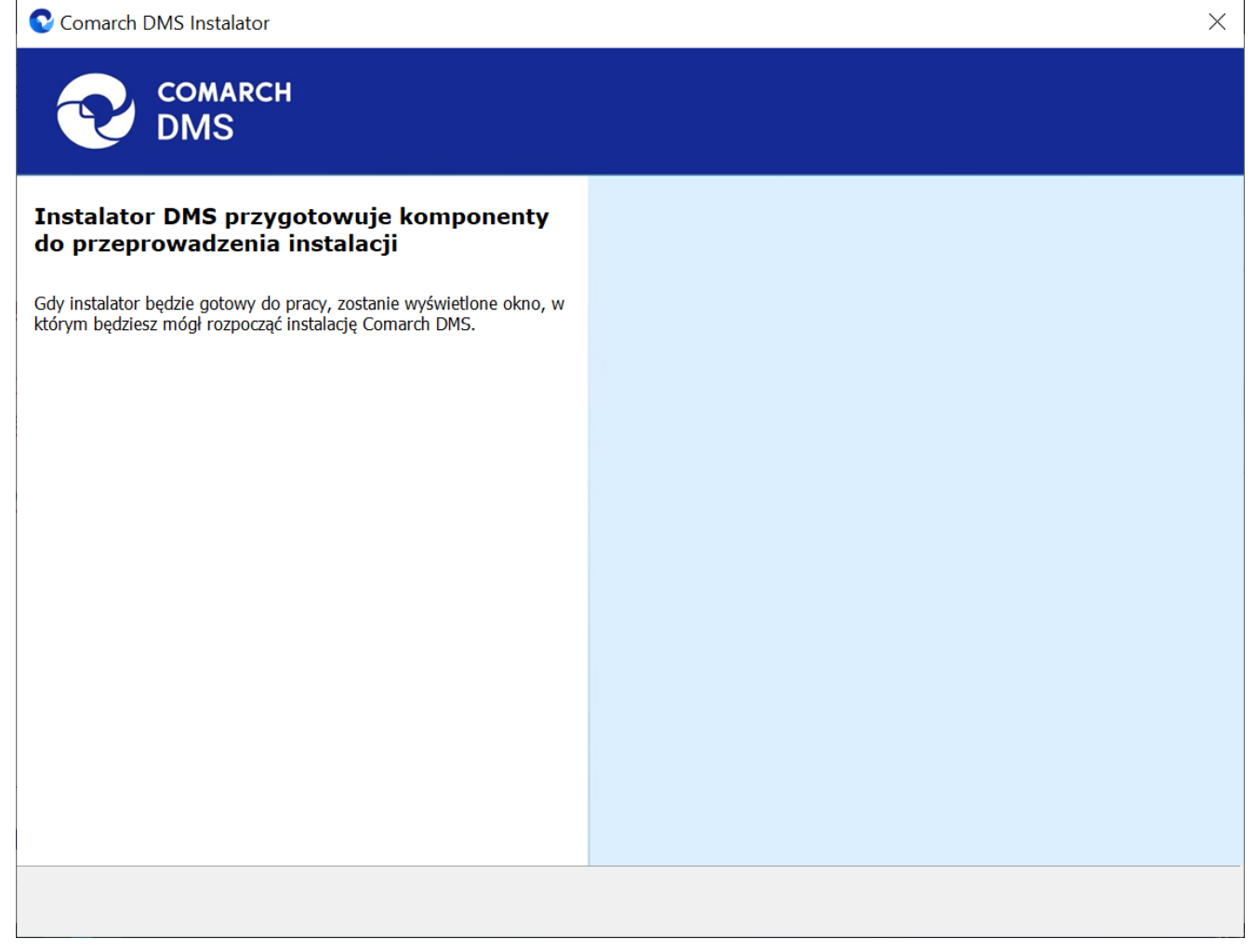

Okno przygotowania komponentów

W następnym kroku instalatora wyświetlone zostaje okno powitalne instalatora.

Okno powitalne instalatora

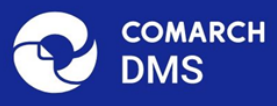

# <text><text><image>

Ekran powitalny instalatora Comarch DMS

Jeżeli użytkownik chce kontynuować instalację, wówczas powinien nacisnąć przycisk Dalej> [Dalej], aby przejść do kolejnego kroku instalacji. Jeżeli operator naciśnie przycisk Anuluj [Anuluj] albo spróbuje zamknąć okno za pomocą znaku x, wówczas zostanie wyświetlony komunikat analogiczny do przedstawionego powyżej.

# Wybór aplikacji

Następnie w ramach okna Wybór aplikacji należy zaznaczyć opcję

Dalej >

Dalej >

Anuluj

| Microsoft | SQL | Server | Express | i | kliknąć | przycisk |  |
|-----------|-----|--------|---------|---|---------|----------|--|
| [Dalej].  |     |        |         |   |         |          |  |

 $\times$ 

| Comarch DMS Instalator                                                                                                    | ×                                                                                                    |
|----------------------------------------------------------------------------------------------------|----------------------------------------------------------------------------------------------------|
|                                                                                                    | Wybór aplikacji                                                                                                    |
| <ul> <li>Do poprawnego działania aplikacji Comarch DMS potrzebujesz:</li> <li>komputera stale dostępnego w sieci z zainstalowanym Microsoft SQL<br/>Server, na którym zostaną skonfigurowane bazy danych,</li> <li>komputera stale dostępnego w sieci z serwerem IIS, na którym<br/>zostanie zainstalowany silnik aplikacji,</li> <li>komputerów lokalnych, na których zostanie zainstalowana aplikacja<br/>Comarch DMS Desktop.</li> <li>Jeżeli masz zainstalowaną wersję systemu Comarch DMS i chcesz ją<br/>zaktualizować, wybierz opcję aktualizacji.</li> <li>Pamiętaj, że instalator komponentu (np. Comarch DMS Web)<br/>należy uruchomić na komputerze, na którym ten komponent<br/>powinien być zainstalowany (np. komputer z zainstalowanym<br/>IIS).</li> <li>Aby kontynuować, kliknij "Dalej".</li> <li>Aby zakończyć pracę instalatora kliknij "Anuluj".</li> </ul> | Wybierz komponent, który chcesz zainstalować:<br>• Instalacja Microsoft SQL Server Express<br>• Instalacja aplikacji Comarch DMS Web<br>• Instalacja aplikacji Comarch DMS Desktop<br>Aktualizuj istniejącą instalację Comarch DMS:<br>• Aktualizacja aplikacji Comarch DMS Web |
|                                                                                                    | < Wstecz Dalej > Anuluj                                                                                                    |

Wybór opcji "Microsoft SQL Server Express"

Wtedy następuje przejście do instalatora, w ramach którego nastąpi zainstalowanie najnowszej wersji Microsoft SQL Server Express – zostaje otwarte okno "Serwer bazodanowy SQL"

### Serwer bazodanowy SQL

W ramach okna "Serwer bazodanowy SQL" użytkownik może wybrać sposób logowania do serwera SQL:

 Logowanie domenowe – w takim przypadku użytkownik nie dokonuje żadnych zmian, tylko klika przycisk

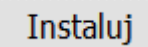

# [Instaluj], aby przejść do następnego kroku

instalacji

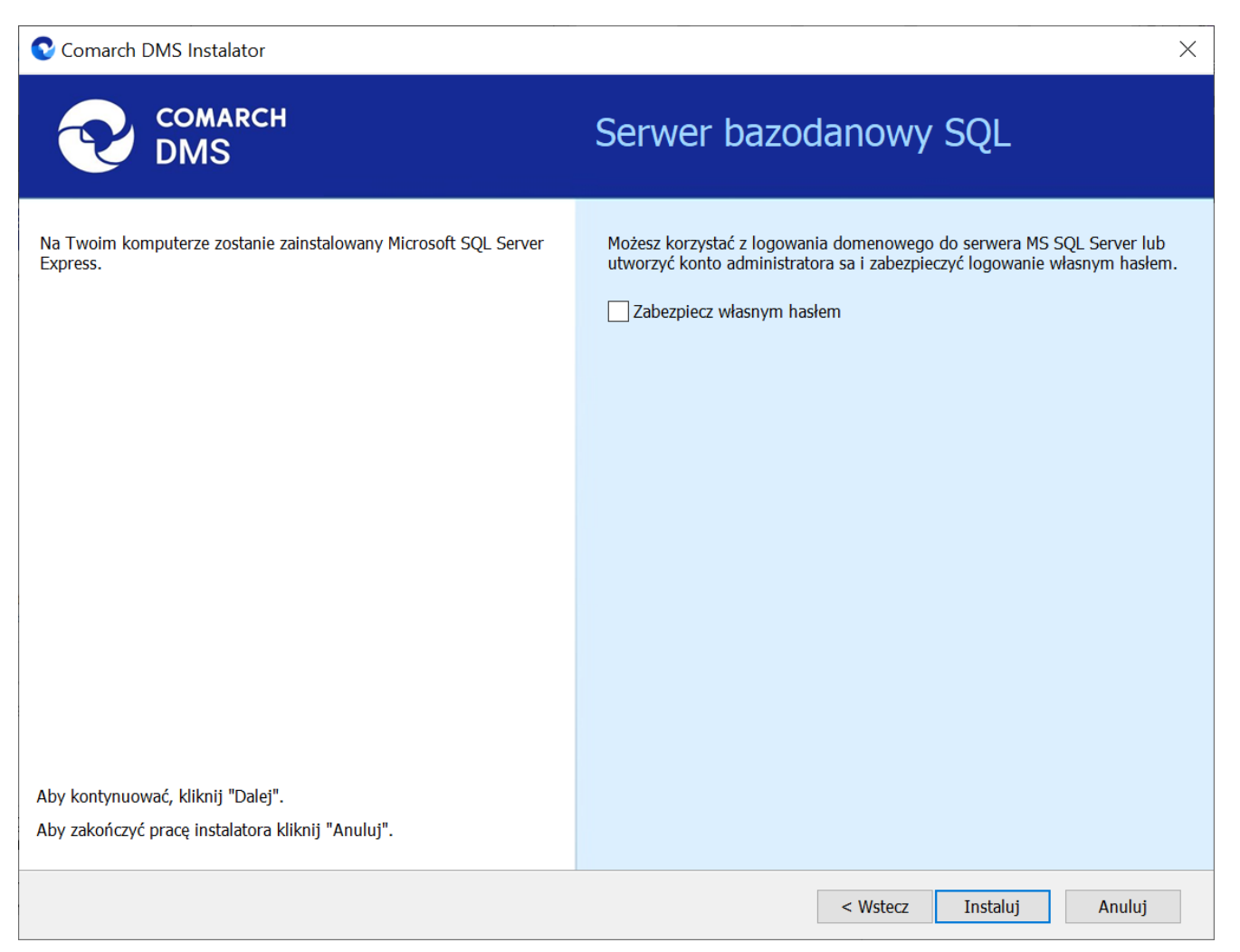

Okno "Serwer bazodanowy SQL", jeśli wybrano logowanie domenowe – użytkownik nie wprowadza zmian, jedynie klika "Instaluj"

•Za pomocą własnego hasła – w takim wypadku użytkownik będzie logował się do serwera SQL, używając własnego hasła, które zostanie nadane dla konta administratora o nazwie "sa" – w tym celu konieczne jest zaznaczenie dostępnego w ramach okna checkboxa Zabezpiecz własnym hasłem (domyślnie checkbox jest odznaczony). Po zaznaczeniu checkboxa poniżej pojawiają się pola:

- Hasło należy tu wpisać hasło, za pomocą którego użytkownik będzie się logował na serwerze SQL. Hasło musi składać się z 12 znaków i spełniać następujące zasady, a mianowicie zawierać:
  - Małe litery
  - Wielkie litery
  - Cyfry
  - Znaki specjalne
- Powtórz hasło w tym polu konieczne jest ponowne wpisanie frazy, za pomocą której uzupełniono pole "Hasło"

Po wpisaniu hasła w obydwóch polach należy nacisnąć przycisk

Instaluj [Instaluj], aby przejść do następnego kroku instalacji. Przycisk jest nieaktywny do czasu poprawnego uzupełnienia pól.

| 오 Comarch DMS Instalator                                                                                                    | ×                                                                                                    |
|----------------------------------------------------------------------------------------------------|----------------------------------------------------------------------------------------------------|
| COMARCH<br>DMS                                                                                                    | Serwer bazodanowy SQL                                                                                                    |
| Na Twoim komputerze zostanie zainstałowany Microsoft SQL Server<br>Express.<br>Hasło musi składać się minimum z 12 znaków i spełniać podane | Możesz korzystać z logowania domenowego do serwera MS SQL Server lub<br>utworzyć konto administratora sa i zabezpieczyć logowanie własnym hasłem.<br>Zabezpiecz własnym hasłem |
| - małe litery<br>- wielkie litery<br>- cyfry<br>- znaki specjalne                                                                           | Hasło: <ul> <li>Powtórz hasło:</li> </ul>                                                                                                    |
| Aby kontynuować, kliknij "Dalej".<br>Aby zakończyć pracę instalatora kliknij "Anuluj".                                                      |                                                                                                    |
|                                                                                                    | < Wstecz Instaluj Anuluj                                                                                                    |

Okno "Serwer bazodanowy SQL", jeśli wybrano logowanie za pomocą własnego hasła – użytkownik zaznacza checkbox "Zabezpiecz własnym haslem", uzupełnia hasło w dostępnych polach i klika "Instaluj"

Wskazówka

Jeśli wybrano logowanie za pomocą własnego hasła, to aby zalogować się do Microsoft QL Server Express konieczny będzie wybór opcji "SQL Server Authentication" i wpisanie *sa* w polu "Login" oraz określonego podczas instalacji hasła w polu "Hasło".

| Connect to Serve | ir                          | $\times$ |
|------------------|-----------------------------|----------|
|                  | SQL Server                  |          |
| Server type:     | Database Engine             | ~~       |
| Server name:     | PC                          | ~        |
| Authentication:  | SQL Server Authentication   |          |
| Login:           | sa                          | $\sim$   |
| Password:        | *****                       |          |
|                  | Remember password           |          |
|                  |                             |          |
|                  | Connect Cancel Help Options | >>       |

Przykładowe logowanie do serwera SQL

# Instalowanie

Po wyborze sposobu logowania do serwera SQL i kliknięciu przycisku <sup>Instaluj</sup> [Instaluj] następuje instalacja Microsoft SQL Server Express, wyświetlane jest także okno instalacji serwera.

# Koniec pracy instalatora

Kiedy instalacja Microsoft SQL Server Express dobiegnie końca, wówczas nastąpi przejście do okna "Koniec pracy instalatora", zaś okno instalacji serwera zamknie się automatycznie. Aby wyjść z okna, należy wybrać przycisk "Zakończ".

| Comarch DMS Instalator ×                                                                                                    |                          |
|----------------------------------------------------------------------------------------------------|--------------------------|
| COMARCH<br>DMS                                                                                                    | Koniec pracy instalatora |
| Instalator pomyślnie zakończył instalację<br>Microsoft SQL Server Express.                                                                                     |                          |
| Kolejnym krokiem jest instalacja Comarch DMS Web. Uruchom<br>instalator na komputerze z serwisem IIS, a następnie wybierz opcję<br>instalacji Comarch DMS WEB. |                          |
|                                                                                                    |                          |
|                                                                                                    |                          |
|                                                                                                    |                          |
| Kliknij przycisk "Zakończ", aby zamknąć program instalacyjny.                                                                                                  |                          |
|                                                                                                    | Zakończ                  |

Okno "Koniec pracy instalatora"

Następnie należy zainstalować aplikacje: serwerową (dawną web) i WEB (nową web) Comarch DMS jak opisano w artykule:

- dla Comarch DMS Standalone: <u>Instalacja aplikacji</u> <u>serwerowej i WEB za pomocą instalatora</u>.
- dla Comarch DMS we współpracy z Comarch ERP XL: <u>Instalacja aplikacji serwerowej i WEB za pomocą</u> <u>instalatora</u>.
- dla Comarch DMS we współpracy z Comarch ERP Optima:

<u>Instalacja aplikacji serwerowej i WEB za pomocą</u> <u>instalatora</u>.